Cd. Madero, Tam., a 19 de abril de 2020.

## **ESTIMADOS PADRES DE FAMILIA Y ALUMNOS:**

Reciban un cordial saludo, esperando que cada familia se encuentre gozando de salud, unidad y confianza en que pronto regresaremos al Colegio. En estos momentos debemos mantenernos con Fe, colaborando como ciudadanos, respetando las medidas establecidas, lo cual nos permitirá en unas semanas más, reanudar a nuestras labores y actividades habituales, con la ganancia de haber obtenido importantes aprendizajes, durante este periodo de confinamiento.

Mientras tanto, les solicitamos a todos nuestros alumnos y alumnas, que a partir de este **LUNES 20 DE ABRIL**, se presenten puntualmente a las clases virtuales, cada uno de sus Maestros las impartirán, a través de las plataformas establecidas (*MEET, ZOOM, CLASSROOM, SAVIA* en Secundaria).

En línea, se desarrollará el **HORARIO DE CLASES COMPLETO DE CADA GRUPO**, tanto de Secundaria como de Preparatoria, para ello, les pedimos a todos nuestros estudiantes, <u>respetar la siguiente organización general</u>:

- Diariamente revisa tu correo institucional, ahí recibirás las invitaciones, ID y contraseñas, para unirte a cada una de las clases.
- Para conectarte, puedes utilizar Laptop, Tableta, Computadora de Escritorio o Celular.
- Presentarte puntualmente a cada una de tus clases.
- Tener todos tus materiales escolares necesarios (cuadernos, libros, lapicera, etc.).
- Mantener en confidencialidad, las contraseñas para ingresar a las clases (evita ser suspendido de las clases en línea, por hacer un mal uso de las mismas).
- Siempre que tengas dudas, dirígete con tus maestros vía correo electrónico (se anexa directorio).
- Si tienes comentarios o dudas de otra índole, escribe al Director o a las Coordinaciones (se anexa directorio), todos estamos para atenderte.

PREPARATORIA CCT28PBH0322G

Para las familias que aún no descarguen las aplicaciones, anexamos la siguiente guía breve:

### MEET

- 1. Tener descargada la aplicación **MEET** (celular o tablet), se descarga desde el **PLAYSTORE** (Android) y **APPSTORE** (iOS).
- Abrir la aplicación MEET (celular o tablet) o abrir el navegador de internet e ingresar a la página <u>https://meet.google.com/</u> (PC).
- 3. Iniciar sesión con su cuenta institucional @angloaleman.edu.mx (en dado caso que no hayan iniciado sesión antes).
- 4. Les pedirá que den permisos a la aplicación de usar la cámara y el micrófono (PC, celular o tablet), **MUY IMPORTANTE QUE DEN PERMITIR PARA QUE NO TENGAN PROBLEMAS PARA ENTRAR A LA CLASE**.
- 5. Las reuniones serán programadas por día y hora así que al entrar a la aplicación MEET solo seleccionaran **UNIRSE** y seleccionaran la reunión de ese momento (la clase que tengan en esa hora).

# ZOOM

- 1. Tener descargada la aplicación **ZOOM** (celular o tablet), se descarga desde el **PLAYSTORE** (Android) y **APPSTORE** (iOS).
- Abrir la aplicación ZOOM (celular o tablet) o abrir el navegador de internet e ingresar a la página <u>https://zoom.us/</u> (PC).
- 3. En celular o tablet seleccionar **UNIRSE A UNA REUNION**, después en **INGRESE EL ID DE REUNION** y ya estarán dentro de la reunión.

En PC dar click en **ENTRAR A UNA REUNION**, ingresar el **ID** de la reunión y dar click en **ENTRAR**.

4. Les pedirá que den permisos a la aplicación de usar la cámara y el micrófono (PC, celular o tablet), **MUY IMPORTANTE QUE DEN PERMITIR PARA QUE NO TENGAN PROBLEMAS PARA ENTRAR A LA CLASE**.

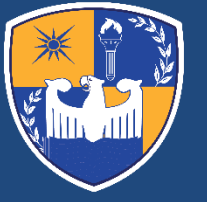

## CLASSROOM

- 1. Tener descargada la aplicación **CLASSROOM** (celular o tablet), se descarga desde el **PLAYSTORE** (Android) y **APPSTORE** (iOS).
- Abrir la aplicación CLASSROOM (celular o tablet) o abrir el navegador de internet e ingresar a la página <u>https://classroom.google.com/</u> (PC).
- 3. Iniciar sesión con su cuenta institucional @angloaleman.edu.mx (en dado caso que no hayan iniciado sesión antes).
- 4. Seleccionar SOY ALUMNO.
- 5. En celular o tablet para unirse a una clase dar tocar en el + (símbolo de mas) en la esquina inferior derecha, después en UNIRTE A UNA CLASE, después ingresar el código de la clase y tocar en UNIRTE.

En PC dar click en el + (símbolo de mas) en la parte superior derecha, después en **APUNTARSE A UNA CLASE**, después ingresar el código de la clase y dar click en **UNIRSE**.

Es pertinente informar que <u>las sesiones de clase tendrán una duración de 30</u> <u>minutos aproximadamente</u>, puesto que es complicado que los jóvenes permanezcan mucho tiempo sentados frente a los aparatos electrónicos y evitar fatigas visuales, entre otros factores.

El Secretario de Educación Pública, ofrecerá una rueda de prensa el próximo martes 21, donde nos marcará los ajustes al calendario escolar, las adaptaciones a los contenidos curriculares más importantes, y sobre una evaluación para el mes de junio, por todo esto, estaremos expectantes a la nueva información que vaya emanando de las autoridades educativas federales, estatales y de la Universidad Autónoma de Tamaulipas.

Todo el equipo que colaboramos en el Colegio, estamos para servirles y atender las necesidades que tengan en cada familia, les solicitamos mantener una constante comunicación con todos nosotros, seguros de que durante estas semanas, podremos fortalecer aún más, el lazo entre padres de familia-alumnosescuela, siendo una comunidad educativa sólida, para apoyar a nuestros estudiantes, en el alcance de sus objetivos académicos, obteniendo los aprendizajes esperados en los contenidos de planes y programas.

# ATENTAMENTE

LIC. LUCIANO CAMPOS SALAS DIRECTOR